# **Operating Instructions**

Software for archive, administration and display of DTM data

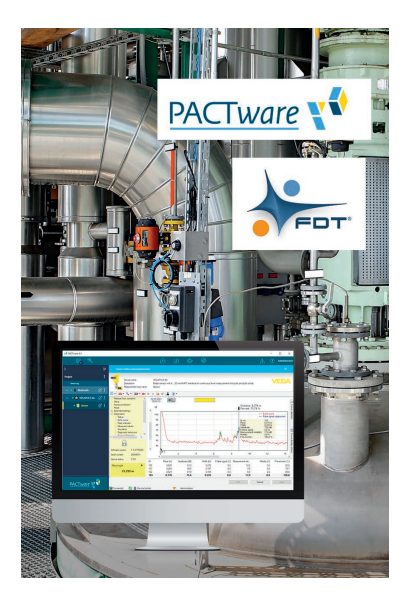

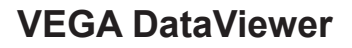

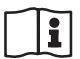

Document ID: 51547

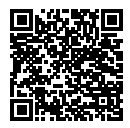

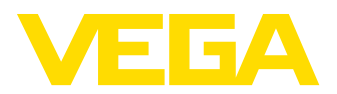

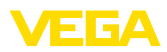

# Contents

| 1 | Abou  | It this document                     | 3 |
|---|-------|--------------------------------------|---|
|   | 1.1   | Function                             | 3 |
|   | 1.2   | Target group                         | З |
|   | 1.3   | Symbols used                         | 3 |
| 2 | For y | our safety                           | 4 |
|   | 2.1   | Authorised personnel                 | 4 |
|   | 2.2   | Appropriate use                      | 4 |
|   | 2.3   | Warning about incorrect use          | 4 |
|   | 2.4   | General safety instructions          | 4 |
|   | 2.5   | Environmental instructions           | 4 |
| 3 | Prod  | uct description                      | 5 |
|   | 3.1   | What is VEGA DataViewer?             | 5 |
| 4 | Softv | vare installation                    | 6 |
|   | 4.1   | System requirements                  | 6 |
|   | 4.2   | Install DataViewer                   | 6 |
| 5 | Adju  | stment                               | 7 |
|   | 5.1   | Start DataViewer                     | 7 |
|   | 5.2   | Definition of device data/recordings | 7 |
|   | 5.3   | Import/Export of device data         | 9 |
|   | 5.4   | Display of device information 1      | 0 |
|   | 5.5   | Share device data with service 1     | 5 |
| 6 | Dein  | stallation1                          | 7 |
|   | 6.1   | Deinstallation procedure 1           | 7 |
| 7 | Supp  | plement 1                            | 8 |
|   | 7.1   | System requirements 1                | 8 |
|   | 7.2   | License agreements 1                 | 8 |

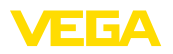

# 1 About this document

### 1.1 Function

This operating instructions manual provides all the information you need for installation and commissioning. Please read this information before setting up the instrument and keep this manual accessible in the immediate vicinity of the device.

### 1.2 Target group

This operating instructions manual is directed to trained personnel. The contents of this manual must be made available to the qualified personnel and implemented.

### 1.3 Symbols used

### Document ID

i

This symbol on the front page of this instruction refers to the Document ID. By entering the Document ID on <u>www.vega.com</u> you will reach the document download.

### Information, tip, note

This symbol indicates helpful additional information.

Caution: If this warning is ignored, faults or malfunctions can result.

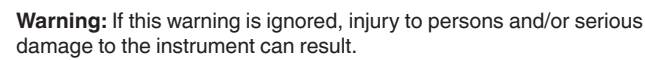

**Danger:** If this warning is ignored, serious injury to persons and/or destruction of the instrument can result.

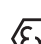

### Ex applications

This symbol indicates special instructions for Ex applications.

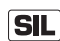

### SIL applications

This symbol indicates instructions for functional safety which must be taken into account particularly for safety-relevant applications.

List

The dot set in front indicates a list with no implied sequence.

 $\rightarrow$  Action

This arrow indicates a single action.

1 Sequence of actions

Numbers set in front indicate successive steps in a procedure.

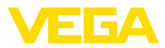

# 2 For your safety

### 2.1 Authorised personnel

All operations described in this documentation must be carried out only by trained, qualified personnel authorised by the plant operator.

### 2.2 Appropriate use

VEGA DataViewer is a software for archiving, administration and display of data and documentation of communication-capable instruments.

### 2.3 Warning about incorrect use

Inappropriate or incorrect use can give rise to application-specific hazards, e.g. vessel overfill or damage to system components through incorrect mounting, adjustment or configuration. Thus damage to property, to persons or environmental contamination can be caused. Also the protective characteristics of the instrument can be influenced.

## 2.4 General safety instructions

Installation and use of the software are carried out at your own risk. We do not accept liability for consequential damage.

## 2.5 Environmental instructions

Protection of the environment is one of our most important duties. That is why we have introduced an environment management system with the goal of continuously improving company environmental protection. The environment management system is certified according to DIN EN ISO 14001.

Help us to meet with these requirements.

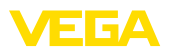

# 3 Product description

### 3.1 What is VEGA DataViewer?

With this software you get a tool for archiving, administration, display and analysis of DTM data which will be stored in a database. The following data formats or types can be integrated:

- Measured value recordings
- Event files
- Echo curve files
- Service recordings
- Impedance curve recordings
- PACTware project files
- Backups
- Documentation

The stored data can be retrieved via a device list using the serial number or the device TAG for viewing/evaluation. Hence the corresponding data can be retrieved centrally at any time.

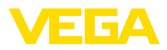

# 4 Software installation

### 4.1 System requirements

You can find the system requirements in the annex at the end of this manual.

### 4.2 Install DataViewer

The VEGA DataViewer is a part of the DTM Collection and cannot be bought or installed as individual software. The DataViewer is installed automatically while installing the DTM Collection of the VEGA DTM package.

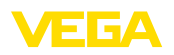

# 5 Adjustment

### 5.1 Start DataViewer

Start the software via the Windows start menu under " VEGA DTM Tools".

The menu language orientates on the adjusted DTM language. As an alternative, it can be switched over temporarily under " *Settings*" - " *Options*".

#### • Information: To ensure the

To ensure the support of all functions, you should always use the latest software version. The latest DTM Collection can be downloaded free-of-charge from our homepage.

### Adjustment system

The DataViewer user interface is divided into three main sections. These sections fulfil the functions described below:

| 0   | Start Vie              | w Data     |              |                          | VEGA DataViewe       | r                 |                  |                                   | -               |   | × |
|-----|------------------------|------------|--------------|--------------------------|----------------------|-------------------|------------------|-----------------------------------|-----------------|---|---|
| L[] | at Device da           | Poort      |              |                          |                      |                   |                  |                                   |                 |   |   |
| In  | strument list          |            | *            |                          |                      |                   |                  |                                   |                 |   |   |
| - 3 | Search                 |            |              | Information Available da | ta Impedance curve I | Backups Documenta | tion Order text  |                                   |                 | * | × |
|     |                        | 4          | a,×≥         | - Features               | Serial number: 4445  | 8125 Device IAG   | Sensor Device ty | ipe: VEGAPOINT 21                 |                 |   |   |
|     | Serial number          | Device TAG | Device type  | Plant location:          |                      |                   |                  |                                   |                 |   |   |
| 4   | 44458125               | Sensor     | VEGAPOINT 21 | Companys                 | Mustermann           |                   |                  |                                   |                 |   |   |
|     | mmm                    | Zementsilo | VEGAFLEX 82  | Country                  |                      |                   |                  |                                   |                 |   |   |
|     | 19234313               | Sensor     | VEGAPULS 62  | Street/Street number:    |                      |                   |                  |                                   |                 |   |   |
|     |                        |            |              | ZIP / Place:             |                      |                   |                  |                                   |                 |   |   |
|     |                        |            |              | Customer number:         |                      |                   |                  |                                   |                 |   |   |
|     |                        |            |              | Contact person:          | Herr                 |                   |                  |                                   |                 |   |   |
|     |                        |            |              |                          | Max                  |                   |                  |                                   |                 |   |   |
|     |                        |            |              |                          | Mustermann           |                   |                  |                                   |                 |   |   |
|     |                        |            |              |                          |                      |                   |                  |                                   |                 |   |   |
|     |                        |            |              | Application area:        |                      |                   |                  |                                   |                 |   |   |
|     |                        |            |              | Industry                 | 10.89 Lebensmitte    | (test)            |                  |                                   |                 |   |   |
|     |                        |            |              | Application:             |                      |                   |                  |                                   |                 |   |   |
|     |                        |            |              | Medium:                  |                      |                   |                  |                                   |                 |   |   |
|     |                        |            |              |                          |                      | bdit              | A new fig        | sure can be filed here via Drag 8 | k Drop.         |   |   |
|     |                        |            |              | Num                      |                      |                   |                  |                                   |                 |   |   |
|     |                        |            |              |                          |                      |                   |                  |                                   |                 |   |   |
|     |                        |            |              |                          |                      |                   |                  |                                   |                 |   |   |
|     |                        |            |              |                          |                      |                   |                  |                                   |                 |   |   |
|     |                        |            |              |                          |                      |                   |                  |                                   | Edit            |   |   |
|     |                        |            |              |                          |                      |                   |                  | Show o                            | device log bool | k | - |
| 3   | instruments are displa | ryed       |              |                          |                      |                   | Genu             | utzler Speicherplatz              | 500 MB          |   |   |

Fig. 1: User surface VEGA DataViewer

- 1 Menu bar (upper screen section)
- 2 Device list (left screen section)
- 3 Device data (right screen section)
- Menu bar: Provides the necessary commands and functions
- **Device list:** Is used to select the device which should be analyzed in the device data section
- Device data: Here, all information is presented centrally which are stored with the selected device

## 5.2 Definition of device data/recordings

The VEGA DataViewer can import the following device data and recordings which were created with the respective device DTM.

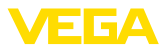

| Measured value record-<br>ings | The parameter adjustment of measured value recordings is pos-<br>sible with the new sensor generation so that the sensor is recording<br>measured values automatically. This measured value memory in the<br>instruments can be read out any time with the DTM and composed<br>in the DataViewer to a measured value history. In addition, measured<br>values recordings can be generated with the DTM by recording of<br>measured values through the DTM. The two measured value memo-<br>ries are administrated separately in the DataViewer and are called "<br><i>Measured value (DTM)</i> " and " <i>Measured value (device)</i> ".                |
|--------------------------------|----------------------------------------------------------------------------------------------------|
| Event files                    | The new sensor generation has the possibility of storing parameter changes as well as events, such a current failure, with a time stamp and the NAMUR status in the sensor. When reading out of the device, these data will be archived in the DataViewer and composed to a history.                                                                                                    |
| Impedance curve files          | With a VEGAPOINT, impedance curve recordings can be gener-<br>ated with the DTM as the DTM itself records impedance curves. The<br>impedance curves are managed in the DataViewer and are called "<br>Impedance curve.                                                                                                    |
| Echo curve files               | In the new sensor generation, parameter settings can be made that<br>allow the sensor to record echo curves automatically. The echo curve<br>memory in the instrument can be read out at any time with a DTM<br>and compiled into a history in the DataViewer. On instruments with an<br>echo curve memory, the echo curve of setup is also archived in the<br>DataViewer. Echo curve recordings can also be generated with the<br>DTM, whereby the DTM itself records the echo curves. The two echo<br>curve memories are administrated separately in the DataViewer and<br>are called " <i>Echo curve (DTM)</i> " and " <i>Echo curve (device)</i> ". |
| PACTware project files         | The PACTware project files cannot be administrated because the Da-<br>taViewer has no file management. If the PACTware files are imported,<br>the DataViewer extracts the contained instrument data and archives<br>the extracted data. This corresponds to the backup file with the device<br>parameters.                                                                                                    |
| Backups                        | Backups contain an image of all parameters of an instrument. With a backup, it is possible to restore an instrument with the parametrisation saved in the backup at any time.                                                                                                    |
| Documentation                  | PDF files are created at different places in a DTM. These documenta-<br>tions such as the instrument documentation or the results of a con-<br>ducted instrument test are managed in the "Documentation" section.                                                                                                    |
| Service recordings             | <ul> <li>With a service recording, the following recordings of an instrument are automatically recorded and archived at the end of the service recording in the DataViewer.</li> <li>Measured value recording with DTM</li> <li>Echo curve recording with DTM</li> <li>Event list from device</li> <li>Backup file with device parameters</li> </ul>                                                                                                    |

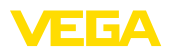

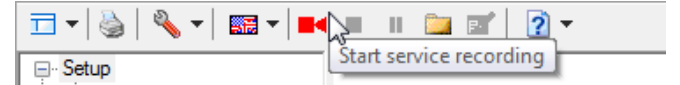

Fig. 2: Starting a service recording

#### Information:

No archiving takes place in the DataViewer during a service recording. The data is transferred only after the service record is finished.

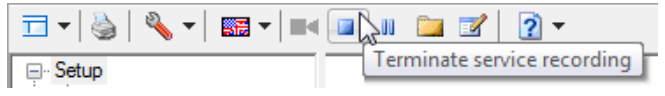

Fig. 3: Terminating a service recording

### 5.3 Import/Export of device data

When recording data, creating backups or documentations, the data are automatically stored and automatically imported into the DataViewer. With all other data formats, the import must be carried out manually via the button " *Import from file*". After selecting the appropriate file during a manual import, a window is displayed in which additional information on the device, location, contact person, ... can be entered.

After import, each device can be selected via the serial number or device TAG.

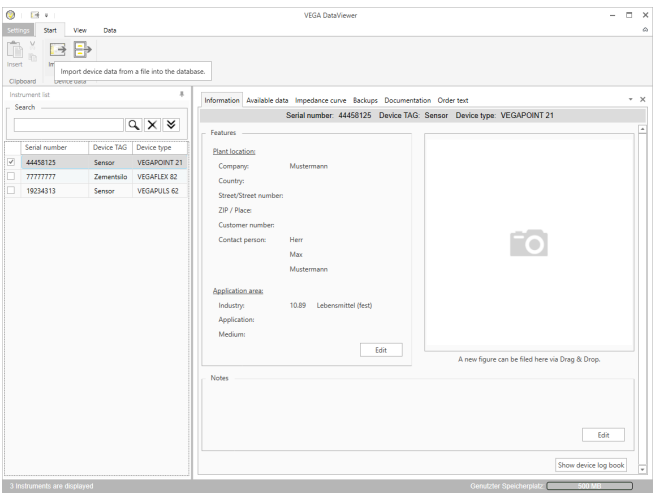

Fig. 4: Import of device data

To export the stored data of a device, mark the device in the device list and push the button " *Export*". Then you can select the desired storage location for the file. The generated VDS file contains all stored information concerning the selected device.

#### Import

51547-EN-230302 todat

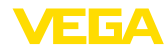

| 9 i 🖬 v                                            |                                         |                      |                       | VEGA DataViewer -                                                                                                    |   |
|----------------------------------------------------|-----------------------------------------|----------------------|-----------------------|----------------------------------------------------------------------------------------------------|---|
| ttings Sta                                         | rt View Data                            |                      |                       |                                                                                                    |   |
| sert in<br>Dipboard<br>ristrument list<br>Search — | nport Down<br>Device de Store data of t | he selected instrume | nts as VDS file       | a Impedance curve Backups Documentation Order text<br>Seruit number: 44454325 Davics TAG: Senser: Davics type: VEGAPOINT 21 |   |
|                                                    |                                         | Q, X ≯               | - Features            |                                                                                                    |   |
| Serial nu                                          | mber Device TAG                         | Device type          | Plant location:       |                                                                                                    |   |
| 4445812                                            | 5 Sensor                                | VEGAPOINT 21         | Company               | Mustermann                                                                                                    |   |
| 7777777                                            | 7 Zementsilo                            | VEGAFLEX 82          | Country               |                                                                                                    |   |
| 1923431                                            | 3 Sensor                                | VEGAPULS 62          | Street/Street number: |                                                                                                    |   |
|                                                    |                                         |                      | ZIP / Place:          |                                                                                                    |   |
|                                                    |                                         |                      | Customer number:      |                                                                                                    |   |
|                                                    |                                         |                      | Contact person:       | Herr                                                                                                    |   |
|                                                    |                                         |                      |                       | Max                                                                                                    |   |
|                                                    |                                         |                      |                       | Mustermann                                                                                                    |   |
|                                                    |                                         |                      | Application sease     |                                                                                                    |   |
|                                                    |                                         |                      | Industos              | 10.89 Leberroittel (fert)                                                                                                   |   |
|                                                    |                                         |                      | Application:          | 1000 EEDENIMARI (EDV)                                                                                                    |   |
|                                                    |                                         |                      | Medium                |                                                                                                    |   |
|                                                    |                                         |                      |                       | Edik                                                                                                    |   |
|                                                    |                                         |                      |                       | A new figure can be filed here via Drag & Drop.                                                                             |   |
|                                                    |                                         |                      | Notes                 |                                                                                                    |   |
|                                                    |                                         |                      |                       |                                                                                                    |   |
|                                                    |                                         |                      |                       |                                                                                                    |   |
|                                                    |                                         |                      |                       |                                                                                                    |   |
|                                                    |                                         |                      |                       | Edit                                                                                                    |   |
|                                                    |                                         |                      |                       |                                                                                                    |   |
|                                                    |                                         |                      |                       | Show device log bool                                                                                                    | k |
| Lostomente                                         | ara dianlavad                           |                      |                       | Genutzter Speicherolatz 500 MB                                                                                              | - |

Fig. 5: Export of device data

### 5.4 Display of device information

Instrument selection

Each listed device is identified and archived by its serial number. All stored devices are listed in the device list on the left-hand side of the screen. The desired device is selected by clicking with the left mouse button on the serial number or the device TAG. In the case of extensive device lists, the quick search function can also be used in the upper section of the device list. All characteristic fields of the information field are searched.

After an instrument is selected, all information recorded by an instrument is downloaded automatically into the device data section. To ensure clear, well-structured content, this section is subdivided as follows and can be reached via tabs.

- Information
- Available data
- Echo curve (DTM)
- Measured value (DTM)
- Events
- Backups
- Impedance curve
- Documentation

### Note:

The four pages " *Information*", " *Available data*", " *Appendices*", " *Order texts*" always exist in conjunction with every archived device. Additional pages appear if additional data corresponding to a device have been stored.

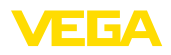

#### Information

| ©<br>Set     | ngs Start Vi  | ew Data    |              |                                                                                                    | VEGA DataViewer                                               | -                                               |    | × |
|--------------|---------------|------------|--------------|----------------------------------------------------------------------------------------------------|---------------------------------------------------------------|-------------------------------------------------|----|---|
| Linse<br>Cit | t Import B    | port<br>ta |              |                                                                                                    |                                                               |                                                 |    |   |
| Ins          | rument list   |            |              | Information Available da                                                                                       | Imperiance curve Backups Documentation Onles                  | r text                                          | *  | × |
| E S          | earch         |            |              |                                                                                                    | erial number: 44458125 Device TAG: Sensor                     | Device type: VEGAPOINT 21                       |    |   |
|              |               |            | Q,X ¥        | - Features                                                                                                    |                                                               |                                                 |    |   |
|              | Serial number | Device TAG | Device type  |                                                                                                    |                                                               |                                                 |    |   |
| 1            | 44458125      | Sensor     | VEGAPOINT 21 | Plant location:                                                                                                | 4                                                             |                                                 |    |   |
|              | mmm           | Zementsilo | VEGAFLEX 82  | Company                                                                                                    | viosternam                                                    |                                                 |    |   |
|              | 19234313      | Sensor     | VEGAPULS 62  | Country.                                                                                                    |                                                               |                                                 |    |   |
|              |               |            |              | 219 / Hose<br>Customer number:<br>Contact person:<br>Application areas<br>Industry:<br>Application:<br>Medium: | ferr<br>Max<br>Mustermann<br>0.89 Leberumittel (Kest)<br>Edit | A new figure can be filed Here via Darg & Days. |    |   |
|              |               |            |              | Notes                                                                                                    |                                                               | Edit<br>Show device log box                     | ak |   |

Fig. 6: Device data - Information

In the information window, you can store information on plant location, contact person and measurement loop as well as comments. All information in this section can be found via the quick search in the device list.

| 0       |          |                  |        |            |              |                                               | VEGA                 | DataViewer    |                       |               |                      |                      |                       |              | -           | □ × |
|---------|----------|------------------|--------|------------|--------------|-----------------------------------------------|----------------------|---------------|-----------------------|---------------|----------------------|----------------------|-----------------------|--------------|-------------|-----|
|         | 95 S     | itart            | View   | Data       |              |                                               |                      |               |                       |               |                      |                      |                       |              |             | \$  |
| linsert | N I      | Import<br>Device | Export |            |              |                                               |                      |               |                       |               |                      |                      |                       |              |             |     |
| Instr   | ument is | e .              |        |            |              |                                               |                      |               |                       |               |                      |                      |                       |              |             |     |
| - Se    | arch -   |                  |        |            |              | Information Available dat                     | ta Measured          | i values (DTN | I) Measur             | ed values (De | vice) Echo           | curves (DTM          | ) Events E            | lackups Dor  | cumentation | * × |
|         |          |                  |        | (          | ۹××          |                                               | serial numbe         | a: //////     | / Device              | a TAG: Zem    | entsilo Di           | evice type:          | VEGAPLE               | 1.82         |             |     |
|         | Serial n | umber            |        | Device TAG | Device type  |                                               | <<                   | 2019          | 2020                  | 2021 >>       | 1 year u             | ip to now            | Show all              |              |             |     |
|         | 44458    | 125              |        | Sensor     | VEGAPOINT 21 | 5 L                                           | 5                    |               |                       |               |                      |                      |                       |              |             |     |
| •       | 777777   | 777              |        | Zementsilo | VEGAFLEX 82  | Echo curves (UTM)                             | 2 2                  |               |                       |               |                      |                      |                       |              |             |     |
|         | 192343   | 313              |        | Sensor     | VEGAPULS 62  | Measured values (DTM)                         | 3                    |               |                       |               |                      |                      | -                     |              |             |     |
|         |          |                  |        |            |              | Measured values (Device)<br>Events<br>Backups | 38                   |               |                       |               |                      |                      |                       |              |             |     |
|         |          |                  |        |            |              | The makings in the grap                       | 2012 hic identify st | 2013          | 2014<br>leta: By clic | 2015          | 2016<br>earling, the | 2017<br>respective d | 2018<br>evice data ar | e displayed. | 2020        |     |
|         | _        |                  |        |            |              | · · · · · · · · · · · · · · · · · · ·         |                      |               |                       |               |                      |                      |                       |              |             | _   |

Fig. 7: Device data - Available data

This window provides an overview in graphic form of all data stored from a device. The different data objects are represented in a calendar graphic. The contained graphic symbols have a hyperlink function, i.e. each data object can be directly opened in the appropriate view with a mouse click. Depending on the selected calendar resolution,

#### Available data

51547-EN-230302

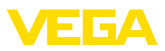

the software composes individual symbols into one symbol. In this case the number of compiled data objects is indicated by a number above the symbol. The function "*Memory usage*" gives an overview of the utilized memory per device and data type. Functions for targeted deleting of data objects are also provided here.

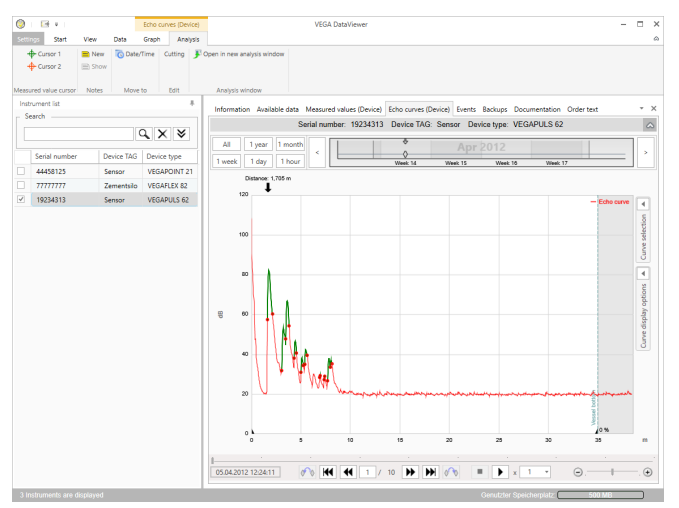

### Echo curve (DTM)

Fig. 8: Device data - Echo curve (DTM)

In this window, the imported data blocks are each displayed by individual symbols in the calendar bar. If data blocks were imported with time overlap, the DataViewer treats the data blocks as one coherent block. The same applies if two neighbouring data blocks lie close together with respect to time (< 2 minutes).

Different functions for navigating the curves as well as for adapting the presentation and analysing data are provided. For the operation of these functions, the menu bar is extended by the tabs "*Presenta-tion*" and "*Analysis*". In addition, corresponding control elements are placed at various points around the echo curve graphic.

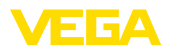

#### Measured value (DTM)

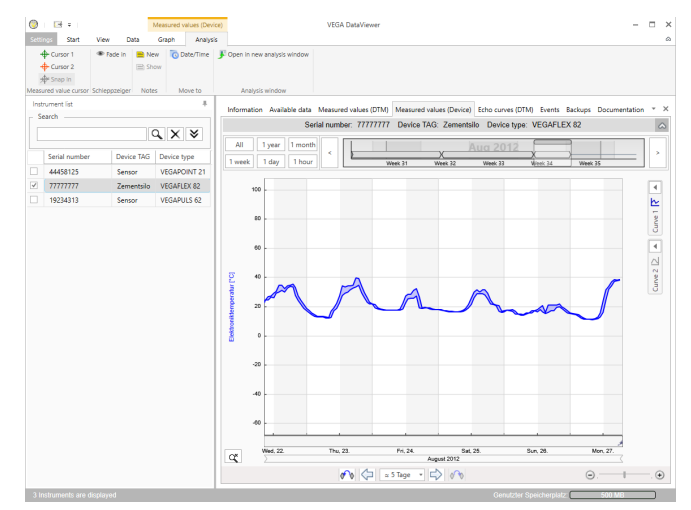

Fig. 9: Device data - Measured values

In this window, the imported data blocks are each displayed by individual symbols in the calendar bar. If data blocks were imported with time overlap, the DataViewer treats the data blocks as one coherent block. The same applies if two neighbouring data blocks lie close together with respect to time (< 2 minutes).

Different functions for navigating the curves as well as for adapting the presentation and analysing data are provided. For the operation of these functions, the menu bar is extended by the tabs "*Presenta-tion*" and "*Analysis*". In addition, corresponding control elements are placed at various points around the measured value graphic.

#### Events

| Hormator Audited data Massared values (brief) Edito careles (brief) Editors (brief) Editors |       | Analysis window |            |              |                            |                     |                             |                             |                      |
|----------------------------------------------------------------------------------------------------|-------|-----------------|------------|--------------|----------------------------|---------------------|-----------------------------|-----------------------------|----------------------|
| Standh         Standh mitheli and stand and stand and                               | Instr | ument list      |            | -            | Information Augulable data | Manurad values (De  | ica) Erbo cumar (Davica) Ev | ante Parlune Documentation  | Order text           |
| All start         Start number         Start number <td>Se</td> <td>arch</td> <td></td> <td></td> <td></td> <td></td> <td></td> <td></td> <td></td>                                                                                                    | Se    | arch            |            |              |                            |                     |                             |                             |                      |
| Barder Anuelles         Device Tipe         Device Tipe <thdevice th="" tipe<=""></thdevice>                                                                                                    |       |                 |            | a x ×        |                            | Senai number: 19234 | 313 Device IAG: Sensor      | Device type: VEGAPULS 62    |                      |
| Institution         Owner VGLOADUS         Topy         Topy                                                                                                    |       |                 |            |              | All 1 year 1 mont          | a I                 | 8 4                         | 844443 3                    |                      |
| 444113         Benner         Vision0717         Time         Mask         Dentify         Mask         Dentify         Mask         Dentify         Dentify<                                                                                                    |       | Serial number   | Device TAG | Device type  | a second second second     |                     | 0 0                         | 00000                       |                      |
| 777777         Zemetho         VGAUGE         Tests         Protective drags         Cent type         Lend type         Masser drags         Lend type         Masser drags         Masser drags                                                                                                    |       | 44458125        | Sensor     | VEGAPOINT 21 | Tweek Toay Thou            |                     | Week 1 Week 2               | Week 3 Week 4               | Week S               |
| Number         Stand         Evert get         Lever description         Multi-Effected of<br>2023/03/03/53-00         Operation<br>(19)         Evert get         Lever description         Multi-Effected of<br>2023/03/03/53-00         Operation<br>(19)         Evert get         Lever description         Multi-Effected of<br>2023/03/03/53-00         Operation<br>(19)         Evert get         Lever description         Multi-Effected of<br>2023/03/03/53-00         Operation<br>(19)         Ever description         Multi-Effected of<br>2023/03/03/53-00         Operation<br>(19)         Multi-Effected of<br>2023/03/03/03/04         Multi-Effected of<br>2023/03/03/04/04         Multi-Effected of<br>2023/03/04/04/04         Multi-Effected of<br>2023/03/04/04/04         Multi-Effected of<br>2023/03/04/04/04         Multi-Effected of<br>2023/03/04/04/04/04/04/04/04/04/04/04/04/04/04/                                                                                                    |       | 77777777        | Zementrilo | VEGALLEY 82  | Graph: All Events Para     | meter changes       |                             |                             | 9                    |
| Jackar II         Jackor V         Maxmed Value (Key           02.021/01.051/03         Company         F105 (Fauler)         Measured value is determ         6004           02.021/01.051/03         Monorm         F105 (Fauler)         Measured value is determ         6004           02.021/01.051/03         Monorm         F105 (Fauler)         Measured value is determ         6004           02.01/01.051/03         Monorm         F105 (Fauler)         Measured value is determ         6004           03.01/01.051/03         Monorm         F105 (Fauler)         Measured value is determ         6004           03.01/01.01/03.01/03         Monorm         F105 (Fauler)         Measured value is determ         6004           03.01/01.01/03.01/03.01         Monorm         F105 (Fauler)         Measured value is determ         6004           03.01/01.01/03.01         Monorm         F105 (Fauler)         Measured value is determ         6004           03.01/01.01/01.01/0                                                                                                    |       | 1000000         | Zemensio   | VEGHPLEX 62  | Date/Time                  | Status              | Event type                  | Event description           | Value/Extended statu |
| • 20.03101455101         Scoring         F105 (Fallurg)         Meanered values a determs         6040           20.03101455101         6030         5059 (Virsup emblet at 0         0           10.03.03116726         607         5599 (Virsup emblet at 0         0           10.03.03116726         607         5599 (Virsup emblet at 0         0           10.03.03116726         607         7505 (Saluer)         Massard Value is determ is 004           10.03.0310664         kconing         7105 (Saluer)         Massard Value is determ is 004           11.03.03106640         kconing         7105 (Saluer)         Massard Value is determ is 004           11.03.03106630         0.03 pring         1005 (Saluer)         Massard Value is determ is 004           11.03.03106635         000         Ssephy voltage miblet at 0         0           11.03.03106635         000         Ssephy voltage miblet at 0         0           11.03.03106635         000         Ssephy voltage miblet at 0         0           11.03.03106635         000         Ssephy voltage miblet at 0         0           11.03.03106331         001         Ssephy voltage miblet at 0         0           10.03.031112.031         000         Ssephy voltage miblet at 0         0           10.03.031112.031 </td <td></td> <td>19234313</td> <td>Sensor</td> <td>VEGAPULS 02</td> <td>22.01.2013.08-53-28</td> <td>Outabies</td> <td>E105 (Earlying)</td> <td>Maanurad value is determin</td> <td>4004</td>                                                                                                    |       | 19234313        | Sensor     | VEGAPULS 02  | 22.01.2013.08-53-28        | Outabies            | E105 (Earlying)             | Maanurad value is determin  | 4004                 |
| u         20.001 00.50.00         Stopp voltage mother is 0           11 100.1201 107.00         001         Stopp voltage mother is 0           11 100.1201 107.00         001         Stopp voltage mother is 0           11 100.1201 107.00         001         Masured volta is datem         800           11 100.1201 107.00         000         Stopp voltage mother is 0         800           11 100.1201 107.00         000         Stopp voltage mother is 0         0           11 100.1201 107.00         000         Stopp voltage mother is 0         0           11 100.1201 107.00         000         Stopp voltage mother is 0         0           11 100.1201 107.00         000         Stopp voltage mother is 0         0           11 100.1201 107.00         000         Stopp voltage mother is 0         0           11 100.1201 107.01         000         Stopp voltage mother is 0         0           11 100.1201 107.01         000         Stopp voltage mother is 0         0           11 100.1201 107.01         000         Stopp voltage mother is 0         0           11 100.1201 107.01         000         Stopp voltage mother is 0         0           11 100.1201 107.01         000         Stopp voltage mother is 0         0           11 100.1201 10                                                                                                    |       |                 |            |              | 22.01.2013 08:53:03        | Incoming            | F105 (Failure)              | Measured value is determine | 4004                 |
| International Control (Control (Contro) (Control (Contro) (Control (Contro) (Contro) (Co                     |       |                 |            |              | 22.01.2013 08:53:02        |                     | 800                         | Supply voltage switched or  | 0                    |
| International Control         P100 (Fully of<br>International Control         P100 (Fully of<br>International Control         P100 (Fully of International Control         P100 (Fully of International Control         P100 (Fully of International Control         P100 (Fully of International Control         P100 (Fully of International Control         P100 (Fully of International Control         P100 (Fully of International Control         P100 (Fully of International Control         P100 (Fully of Internatintered)                                                                                                    |       |                 |            |              | 18.01.2013 16:27:26        |                     | 801                         | Supply voltage switched of  | 0                    |
| 0         10.02.021 09.64-04         Nooming         P100 (failure)         Measured value is determ         MOX01           10.10.2010 06.64-04         00         Sopply-voltage mithods is 0         0         10         Sopply-voltage mithods is 0           11.70.12.01 06.04-05         00         Sopply-voltage mithods is 0         0         0         0         0         0         0         0         0         0         0         0         0         0         0         0         0         0         0         0         0         0         0         0         0         0         0         0         0         0         0         0         0         0         0         0         0         0         0         0         0         0         0         0         0         0         0         0         0         0         0         0         0         0         0         0         0         0         0         0         0         0         0         0         0         0         0         0         0         0         0         0         0         0         0         0         0         0         0         0         0 <td< td=""><td></td><td></td><td></td><td></td><td>18.01.2013 09:43:11</td><td>Outgoing</td><td>F105 (Failure)</td><td>Measured value is determine</td><td>4004</td></td<>                                                                                                    |       |                 |            |              | 18.01.2013 09:43:11        | Outgoing            | F105 (Failure)              | Measured value is determine | 4004                 |
| III 102/101 00:6-05         000         Sophy ubgs mithed a 0           III 702/101 70:201         001         Sophy ubgs mithed a 0           III 702/101 70:201         001         Sophy ubgs mithed a 0           III 702/101 70:201         0000         Sophy ubgs mithed a 0           III 702/101 70:201         0000         Sophy ubgs mithed a 0           III 702/101 70:201         0000         Sophy ubgs mithed a 0           III 702/101 70:201         0000         Sophy ubgs mithed a 0           III 702/101 70:201         0000         Sophy ubgs mithed a 0           III 702/101 70:201         0000         Sophy ubgs mithed a 0           III 702/101 70:201         0000         Sophy ubgs mithed a 0           III 702/101 70:201         0000         Sophy ubgs mithed a 0           III 702/101 70:201         0000         Sophy ubgs mithed a 0           III 702/101 70:201         0000         Sophy ubgs mithed a 0           III 702/101 70:201         0000         Sophy ubgs mithed a 0           III 702/101 70:201         0000         Sophy ubgs mithed a 0           III 702/101 70:201         0000         Sophy ubgs mithed a 0           III 702/101 70:201         0000         Sophy ubgs mithed a 0           IIII 702/101 70:201         0000                                                                                                    |       |                 |            |              | 18.01.2013 09:42:46        | Incoming            | F105 (Failure)              | Measured value is determine | 4004                 |
| u 170.210 173.282         011         Sophy-shape and/set of 0           u 170.210 104.201         Organing         F105 (Shure)         Measured value is determ in 004           u 170.210 104.823         000         Organing         F105 (Shure)         Measured value is determ in 004           u 170.210 104.823         000         Sophy-values and/set of 0         Sophy-values and/set of 0           u 170.210 104.823         000         Sophy-values and/set of 0         Sophy-values and/set of 0           u 160.201 175.146         010         Sophy-values and/set of 0         Sophy-values and/set of 0           u 160.201 172.214         Organing         F105 (Shure)         Measured value is determ in 004           u 160.201 172.214         0.00         Sophy-values and/set of 0         Sophy-values and/set of 0           u 150.201 172.244         0.00         Sophy-values and/set of 0         Sophy-values and/set of 0           u 150.201 172.412         0.00         Sophy-values and/set of 0         Sophy-values and/set of 0           u 150.2011 172.044         0.00         Sophy-values and/set of 0         Sophy-values and/set of 0           u 150.2011 172.047         000         Sophy-values and/set of 0         Sophy-values and/set of 0           u 160.2011 173.047         000         Sophy-values and/set of 0         Sophy-values a                                                                                                    |       |                 |            |              | 18.01.2013 09:42:45        |                     | 800                         | Supply voltage switched or  | 0                    |
| uiiiiiiiiiiiiiiiiiiiiiiiiiiiiiiiiiiii                                                                                                    |       |                 |            |              | 17.01.2013 17:38:29        |                     | 801                         | Supply voltage switched of  | 0                    |
| 0         71.02 01 08.09.09         Mexanet Alles Stefamilia MOAL           1         710.12 01 08.09.05         800         Sopy-voltage mithed: a         0           1         100.01 01.09.05         801         Sopy-voltage mithed: a         0           1         160.12 01.17.51.49         0.00         Sopy-voltage mithed: a         0           1         160.12 01.12.21.41         Oxgoing         F10.9 (Minn')         Mexanet Alles Stefamilia         4004           1         160.2011.12.21.11         Rooming         F10.9 (Minn')         Mexanet Alles Stefamilia         4004           1         160.2011.12.21.11         Collapsing         F10.9 (Minn')         Mexanet Alles Stefamilia         4004           1         100.2011.12.21.14         Collapsing         F10.9 (Minn')         Mexanet Alles Stefamilia         4004           1         100.2011.12.21.4         Collapsing         F10.9 (Minn')         Mexanet Alles Stefamilia         4004           1         100.2011.11.21.04         B01         Mexanet Alles Stefamilia         4004           1         140.2011.11.11.07         B01         Mexanet Alles Stefamilia         4004           1         140.2011.11.11.11.11         B01         Sopy-voltage anthedint of a         4004                                                                                                    |       |                 |            |              | 17.01.2013 08:50:01        | Outgoing            | F105 (Failure)              | Measured value is determine | 4004                 |
| iii 70.2010.08-035         0.00         Sophy-ubage simblest iii 0           iii 60.2010.75.040         0.01         Sophy-ubage simblest iii 0           iii 60.2010.75.040         0.01         Sophy-ubage simblest iii 0           iii 60.2010.75.040         0.00         Sophy-ubage simblest iii 0           iii 60.2010.75.040         0.00         Sophy-ubage simblest iii 0           iii 60.2010.75.041         0.00         Sophy-ubage simblest iii 0           iii 10.2010.75.044         0.01         Sophy-ubage simblest iii 0           iii 10.2010.75.044         0.01         Sophy-ubage simblest iii 0           iii 10.2010.71.01.024         Noghy-ubage simblest iii 0         Noghy-ubage simblest iii 0           iii 10.2010.71.01.024         Noghy-ubage simblest iii 0         Noghy-ubage simblest iii 0           iii 10.2010.71.01.024         Noghy-ubage simblest iii 0         Noghy-ubage simblest iii 0           iii 10.2010.71.01.04         Noghy-ubage simblest iii 0         Noghy-ubage simblest iii 0           iii 10.2010.71.01.01         Noghy-ubage simblest iii 0         Noghy-ubage simblest iii 0           iii 10.2010.71.01.01         Noghy-ubage simblest iii 0         Noghy-ubage simblest iii 0           iii 10.2010.71.01.01         Noghy-ubage simblest iii 0         Noghy-ubage simblest iii 0           iii 10.2010.71.01.01.01.01.01                                                                                                    |       |                 |            |              | 17.01.2013 08:49:36        | Incoming            | F105 (Failure)              | Measured value is determine | 4004                 |
| III 100,000,000,000         800         Sophy-stopps mothers of 0           III 100,000,000,000         F100,0000,000         Measured values determs 4004           III 100,000,000,000,000         F100,0000,000         Measured values determs 4004           III 100,000,000,000,000         B00,000,000         Sophy-stopps motherd of 0           III 100,000,000,000,000         B00,000,000,000         B00,000,000,000,000,000,000,000,000,000                                                                                                    |       |                 |            |              | 17.01.2013 08:49:35        |                     | 800                         | Supply voltage switched or  | 0                    |
| III 1602/001122/241         Oxypring         P105 Fillure)         Measured wales is determ in 4004           III 1602/001122/011         Incoming         P105 Fillure)         Measured wales is determ in 4004           III 1602/001122/01122/011         III 1602/001127244         B00         Supply-voltage witholder id         III 1602/001127244           III 1502/001127244         B01         Supply-voltage witholder id         III 1602/001127244         Reasured voltage witholder id         III 1602/00112704           III 1502/00112/01224         III 1602/00112704         B00         Supply-voltage witholder id         III 1602/00112704           III 1602/001171744         B01         Supply-voltage witholder id         III 1602/00112704         III 1602/00112704         IIII 1602/00112704         IIIIII 1602/00112                                                                                                    |       |                 |            |              | 16.01.2013 17:51:49        |                     | 801                         | Supply voltage switched of  | 0                    |
| • 16.02.013.12.2017         Reaming         P1.09 (Fibure)         Measured value is determine 30.04           • 16.02.013.12.2017         0.00         Supply-values methods is of a supply-values methods is of a supply-values methods is of a supply-values methods is of a supply-values methods is of a supply-values methods is of a supply-values methods is of a supply-values methods is of a supply-values methods is of a supply-values methods is a supply-value method is of a supply-value method is of a supply-value method is supply-value method is of a supply-value method is o                                                                                            |       |                 |            |              | 16.01.2013 12:23:41        | Outgoing            | F105 (Failure)              | Measured value is determine | 4004                 |
| III 102.001 122.015         0.00         Sopply-rollings-mothedra III           III 102.001 127.044         0.01         Sopply-rollings-mothedra III           III 102.001 127.044         0.01         Sopply-rollings-mothedra III           III 102.001 127.044         0.01         Sopply-rollings-mothedra III           III 102.001 127.044         0.00         Sopply-rollings-mothedra IIII           III 102.001 112.014         III.001         Room IIIIIIIIIIIIIIIIIIIIIIIIIIIIIIIIIII                                                                                                    |       |                 |            |              | 16.01.2013 12:23:17        | Incoming            | F105 (Failure)              | Measured value is determine | 4004                 |
| iii 101,2013 172,244         80 10         Sophy values webber ii 0           iii 101,2013 172,344         Olganing         F100 (Bulker)         Massard value ii dettermi d04           iii 101,2013 112,346         Colganing         F100 (Bulker)         Massard value ii dettermi d04           iii 101,2013 112,346         Losoming         F100 (Bulker)         Massard value ii dettermi d04           iii 101,2013 112,347         000         Sophy values ii dettermi d04         0           iii 101,2013 112,347         000         Sophy values ii dettermi d04         0           iii 101,2013 112,347         000,349         Mossard value ii dettermi d04         0           iii 101,2013 112,347         00,349         P100 (Bulker)         Mossard value ii dettermi d04           iii 101,2013 113,348         Olgaphing         P100 (Bulker)         Mossard value ii dettermi d04                                                                                                    |       |                 |            |              | 16.01.2013 12:23:15        |                     | 800                         | Supply voltage switched or  | 0                    |
| iii 10.2011/12.314         Oxganga         P10.0 pRuhot         Measured value is distrim iii 4004           iii 10.2011/12.310         Incoming         P10.0 pRuhot         Measured value is distrim iii 4004           iii 10.2011/12.307         800         Sopply-voltage valued is 0         Iii 10.2011/12.307           iii 10.2021/17.1047         801         Sopply-voltage valued is 0         Iii 10.2011/19.104           iii 10.2021/17.1047         801         Sopply-voltage valued is 0         Iii 10.2011/19.104           iii 10.2021/17.1047         801         Sopply-voltage valued is 0         Iii 10.2011/19.104           iii 10.2021/17.1048         Oxganga         P10.0 pRuhot         Measured value is distrim iii 4004                                                                                                    |       |                 |            |              | 15.01.2013 17:23:44        |                     | 801                         | Supply voltage switched of  | 0                    |
| O         1502/021112.03/08         Incoming         FP00 failure)         Measured value is determini 4004           II         1502/0211112.03/7         800         Supply-voltage mitched oi         0           II         1402/0211112.03/7         800         Supply-voltage mitched oi         0           II         1402/0211117104         601         Supply-voltage mitched oi         0           II         1402/0211117104         601         Supply-voltage mitched oi         0           II         1402/0211119344         Outgoing         F100 (Subury         Measured value is determini         4004           II         1402/0211119348         Incoming         F100 (Subury         Measured value is determini         4004                                                                                                    |       |                 |            |              | 15.01.2013 11:23:34        | Outgoing            | F105 (Failure)              | Measured value is determine | 4004                 |
| iii 10.21/21 11.21/07         800         Supply-rollings mithedra iii 0           iii 10.21/20 11.71/44         801         Supply-rollings mithedra iii 0           iii 10.21/20 11.71/44         Rollings mithedra iii 0         Mexicord when 5 defamiliaria           iii 10.21/20 11.71/44         Rollings mithedra iiii 0         Mexicord when 5 defamiliaria           iii 10.21/20 11.71/44         Rollings mithedra iiiiiiiiiiiiiiiiiiiiiiiiiiiiiiiiiiii                                                                                                    |       |                 |            |              | 15.01.2013 11:23:08        | Incoming            | F105 (Failure)              | Measured value is determine | 4004                 |
| iii 14012013171/714         801         Supply voltage switched of 0           iii 140120131719934         Outgoing         F105 fillue         Supply voltage switched of 0           iii 140120131119999         Incoming         F105 fillue         Measured value is determi         4004           iii 140120131119999         Incoming         F105 (fillure)         Measured value is determi         404                                                                                                    |       |                 |            |              | 15.01.2013 11:23:07        |                     | 800                         | Supply voltage switched or  | 0                    |
| 14/01/2013 11:59:34 Outgoing F105 (Failure) Measured value is determi 4004     14/01/2013 11:59:09 Incoming F105 (Failure) Measured value is determi 4004                                                                                                    |       |                 |            |              | 14.01.2013 17:17:41        |                     | 801                         | Supply voltage switched of  | 0                    |
| 14.01.2013 11:59:09 Incoming F105 (Failure) Measured value is determined 4004                                                                                                    |       |                 |            |              | 14.01.2013 11:59:34        | Outgoing            | F105 (Failure)              | Measured value is determine | 4004                 |
|                                                                                                    |       |                 |            |              | 14.01.2013 11:59:09        | Incoming            | F105 (Failure)              | Measured value is determine | 4004                 |

Fig. 10: Device data - Events

In this window, the imported events are each displayed by individual symbols in the calendar bar. If two or more neighbouring data blocks lie close together with respect to time (< 2 minutes), the DataViewer treats the data blocks as one coherent block. In this case, a number above the symbol represents the number of compiled events.

Different functions for navigating the recordings as well as filtering the presentation and searching are provided. For operation of these functions, the DataViewer offers control elements at various points around the event table.

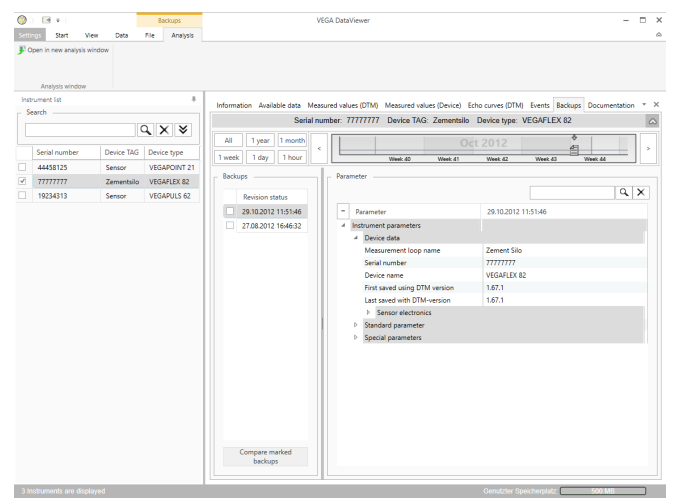

Fig. 11: Device data - Backup

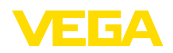

In this window, the imported backups are each displayed by individual document symbols in the calendar bar. If two or more neighbouring backups lie close together with respect to time (< 2 minutes), the DataViewer treats the data blocks as one coherent block. In this case, a number above the document symbol represents the number of compiled backups.

Different functions for navigating the recordings as well as filtering the presentation and searching are provided. For operation of these functions, the DataViewer offers control elements at various points around the backups.

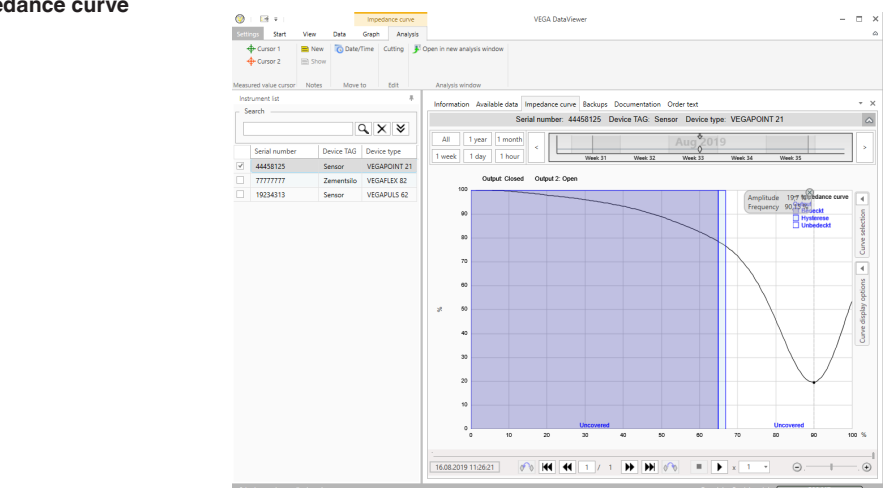

Fig. 12: Device data - Impedance curve

In this window, the imported data blocks are indicated by individual symbols in the calendar bar. If data blocks with overlapping times were imported, the DataViewer regards the data blocks as a contiguous block. The same applies if two adjacent data blocks are close together in time (< 2 minutes). Various functions are offered for navigating in the curves and for adjusting the display and for analysis. To operate these functions, the menu bar is extended by the tabs " *Presentation*" and " *Analysis*". In addition, corresponding adjustment elements are arranged around the impedance curve graphic.

**Documentation** The archived documentations are managed and displayed in this area. The name of the documentation contains the serial number, the date and the type of documentation. The documentation can be displayed, printed or saved again locally with a double click in the PDF Viewer.

### 5.5 Share device data with service

If the support of the VEGA service is required for the interpretation of the device data, the device data can be released for inspection by a service employee with the " *Share*" function. Before this, the device

#### Impedance curve

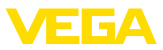

data must be synchronised with myVEGA, only then the " *Share*" is available. Once the support by the service employee has ended, the release of the device data can be cancelled.

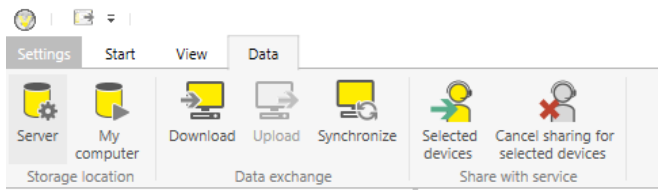

Fig. 13: Release of the " Share" function for the VEGA service

The following adjustment options are available for sharing or cancelling device data:

- Via the menu bar " Data" with the adjustment elements of the group " Share with service"
- Via the right mouse button on a selected entry of the device list

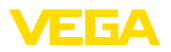

# 6 Deinstallation

### 6.1 Deinstallation procedure

The DataViewer is a part of the DTM Collection and cannot be installed separately. Only by deinstalling the DTM Collection or the DTMs is it possible to deinstall the DataViewer.

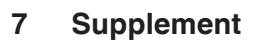

### 7.1 System requirements

#### Hardware

| Processor        | CPU 1 GHz or higher                           |
|------------------|-----------------------------------------------|
| Memory           | At least 4 GB RAM or higher                   |
| Hard disk        | At least 10 GB free memory                    |
| - Interfaces     | Bluetooth/USB/Ethernet                        |
| Software         |                                               |
| Operating system | Windows 10/11 (32/64 Bit)                     |
| Software         | Microsoft .NET Framework 3.5, 4.6.1 and .NET6 |

### 7.2 License agreements

### 7.2 License agreement for VEGA DTM Collection

The DTM Collection consists of the actual software and - depending on the scope of delivery - the accompanying storage media as well as the corresponding documentation, such as online help, etc.

This end user licence agreement is a contract between the user (either as a natural person or a legal entity) and VEGA Grieshaber KG, Schiltach (VEGA) for the software product.

### VEGA DTM Collection.

The **VEGA DTM Collection** is available as "Standard version" or "Full version". In the "Standard version", all standard functions are available. In the "Full version", the storing and printing of data recorded in the sensor, such as measured values, events or echo curves is also possible. The "Full version" also contains the programs "DataViewer" as well as "Tank Calculation".

When the user installs, copies or otherwise uses the **VEGA DTM Collection**, he accepts the following regulations and declares that he has read and understood all requirements and regulations.

## 7.2 Agreement

VEGA makes the **DTM Collection** available as free-of-charge "Standard version" including Online help via the Internet. The DTM Collection is also available as "Standard version" on DVD. The DTM Collection as "Full version" is only available on DVD.

The **DTM Collection** as "Standard version" is available for free-of-charge use. For the DTM Collection as "Full version" a one-time license fee must be paid. The content of the license agreement for both versions depends on the regulations of this agreement.

### 7.2 Rights of the user

The **DTM Collection** as "Standard version" can be copied and used on any number of computers. The DTM Collection as "Full version" can be copied and installed on several computers, but cannot be used by more than one user at the same time.

## 7.2 Warranty

For the **DTM Collection** as "Standard version", VEGA is only liable for intention and gross negligence.

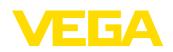

### 7.2 Restrictions

The user agrees to neither change, reverse-engineer or compile the software nor extract any its parts. The user agrees to neither rent out or lease the software nor use the software in ways deviating from the regulations of this agreement or allow third parties to do so.

On the basis of this user agreement, the user is authorized to transfer his rights to the **DTM Collec**tion as "full version" to third parties, under the condition that the complete software product is transferred (including all components, the storage media and the printed material) and that the third party agrees to the terms of this user agreement before using the software product. The user is obliged to make a written agreement with the third party that corresponds to the regulations of this agreement.

## 7.2 Right of termination

Notwithstanding other rights, VEGA is authorized to terminate this user agreement if the user violates the regulations of the agreement. In such case, the user is obliged to deinstall the software immediately and destroy or give back to VEGA all copies of the software product and all of its components, particularly the software product certificates.

# 7.2 Copyright

The proprietary rights and the copyright to **DTM Collection** (including the accompanying printed material and all copies) belong to VEGA or its suppliers and are protected in particular by German copyright laws and international copyright agreements as well as relevant international property rights agreements, in particular TRIPS, RBÜ and WCT, along with other laws and agreements on intellectual property.

### 7.2 Miscellaneous

As far as no other regulations are mentioned elsewhere in this document, the general terms of sale, delivery and payment of VEGA (<u>www.vega.com/agb</u>) apply – these are an inseparable component of the user agreement and the user must agree to abide by them. German law applies here under exclusion of international civil law. Place of jurisdiction is Mannheim.

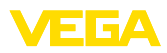

|  |  |  |  |  |  |  |  |  |  |  |  | ហ    |
|--|--|--|--|--|--|--|--|--|--|--|--|------|
|  |  |  |  |  |  |  |  |  |  |  |  | 547- |
|  |  |  |  |  |  |  |  |  |  |  |  |      |
|  |  |  |  |  |  |  |  |  |  |  |  | 230  |
|  |  |  |  |  |  |  |  |  |  |  |  | 302  |

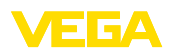

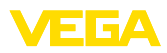

|  |  |  |  |  |  |  |  |  |  |  |  | ហ    |
|--|--|--|--|--|--|--|--|--|--|--|--|------|
|  |  |  |  |  |  |  |  |  |  |  |  | 547- |
|  |  |  |  |  |  |  |  |  |  |  |  |      |
|  |  |  |  |  |  |  |  |  |  |  |  | 230  |
|  |  |  |  |  |  |  |  |  |  |  |  | 302  |

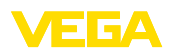

Printing date:

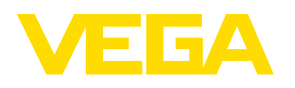

All statements concerning scope of delivery, application, practical use and operating conditions of the sensors and processing systems correspond to the information available at the time of printing.

Subject to change without prior notice

© VEGA Grieshaber KG, Schiltach/Germany 2023

CE

VEGA Grieshaber KG Am Hohenstein 113 77761 Schiltach Germany

Phone +49 7836 50-0 E-mail: info.de@vega.com www.vega.com